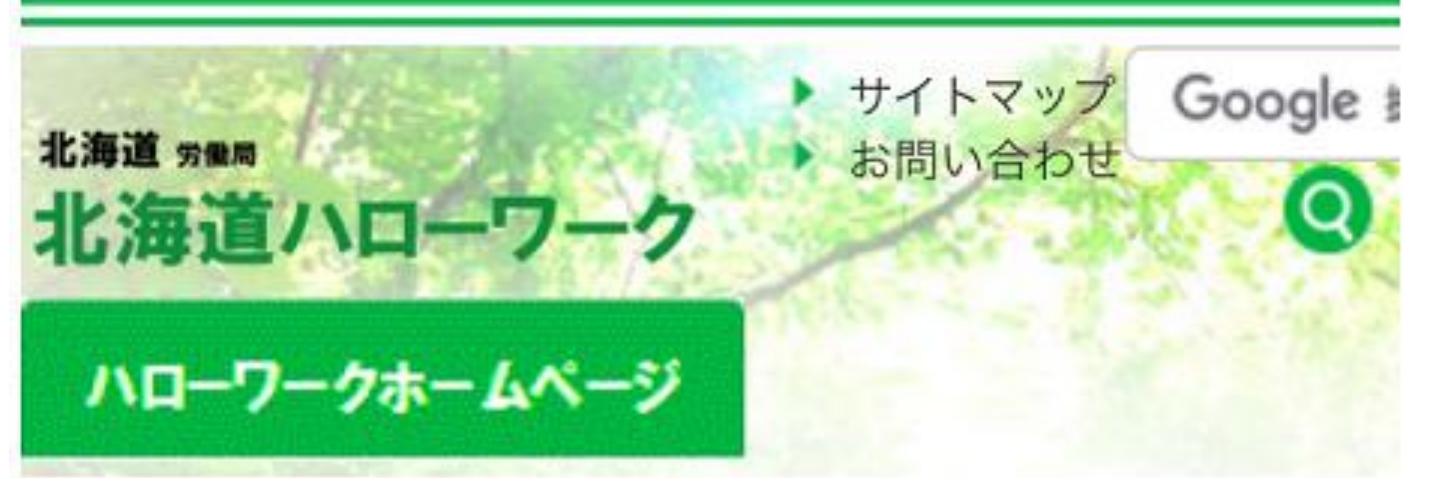

## ハローワークホームページ > ハローワーク滝川

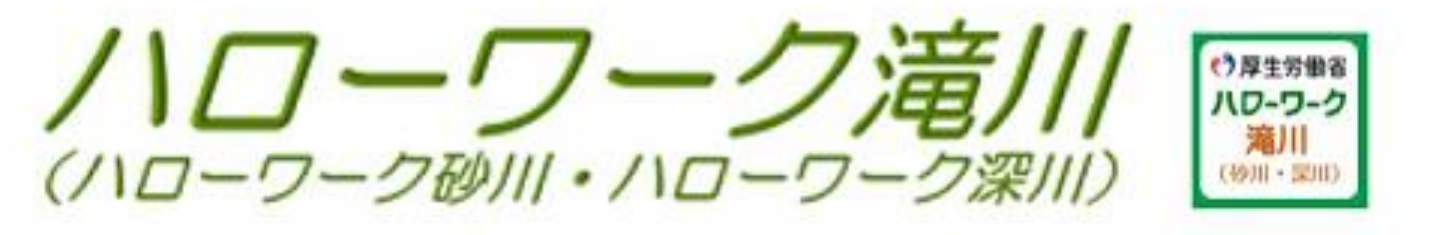

## マイページにログイン

ハローワークインターネットサービスを開かなくても下の ボタンからマイページのログイン画面へ♪

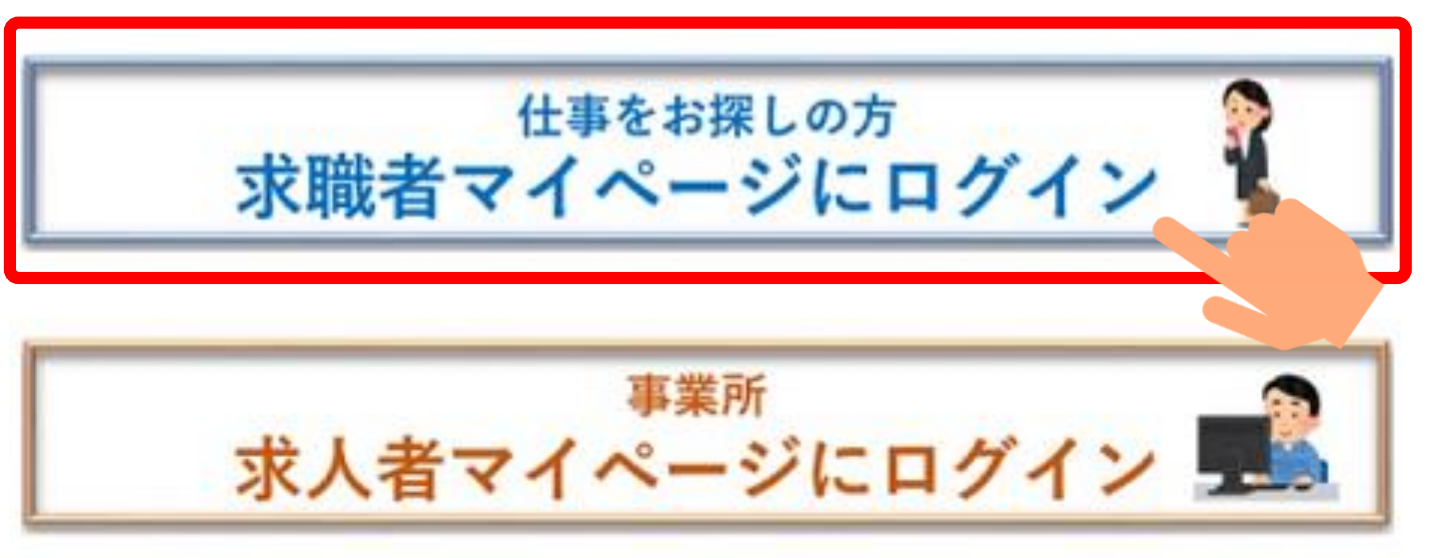

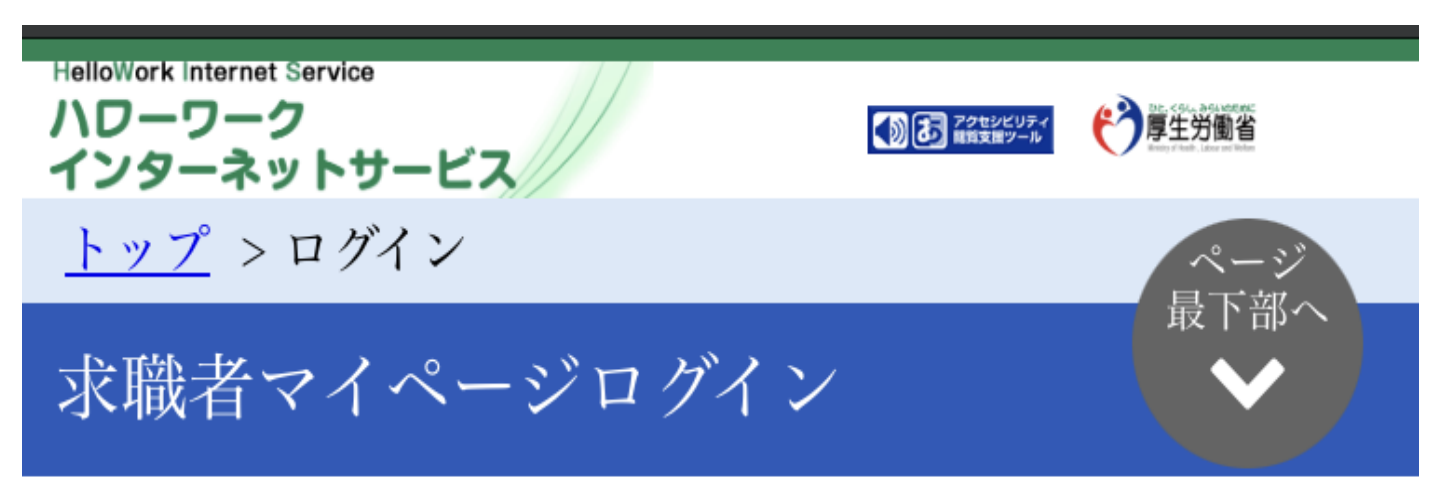

## アカウントとして登録したメールアドレスとパス ワードを入力してください。

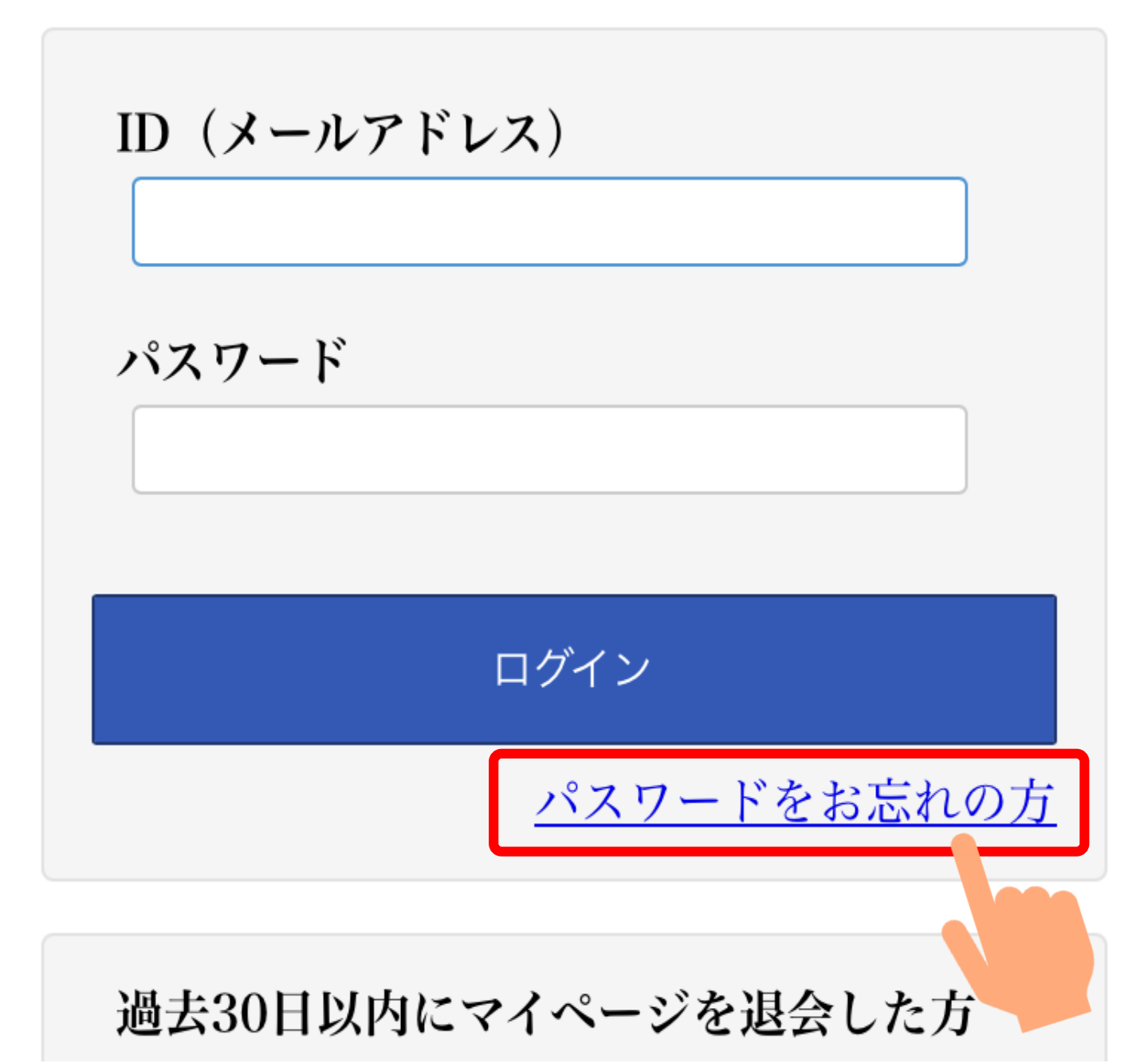

求職者マイページパスワード 再登録

«パスワードを忘れた方へ»

このページは、求職者マイページを開設してい る方がパスワードを忘れた場合に、パスワード を再登録するためのページです。

アカウントとしてご利用いただいているメール アドレスを入力してください。

ご入力いただいたメールアドレス宛に「パスワ ード再登録申込受付通知」メールをお送りしま す。

メール受信制限をされている方はsystem@mai l.hellowork.mhlw.go.jpからのメール受信を許 可してください。

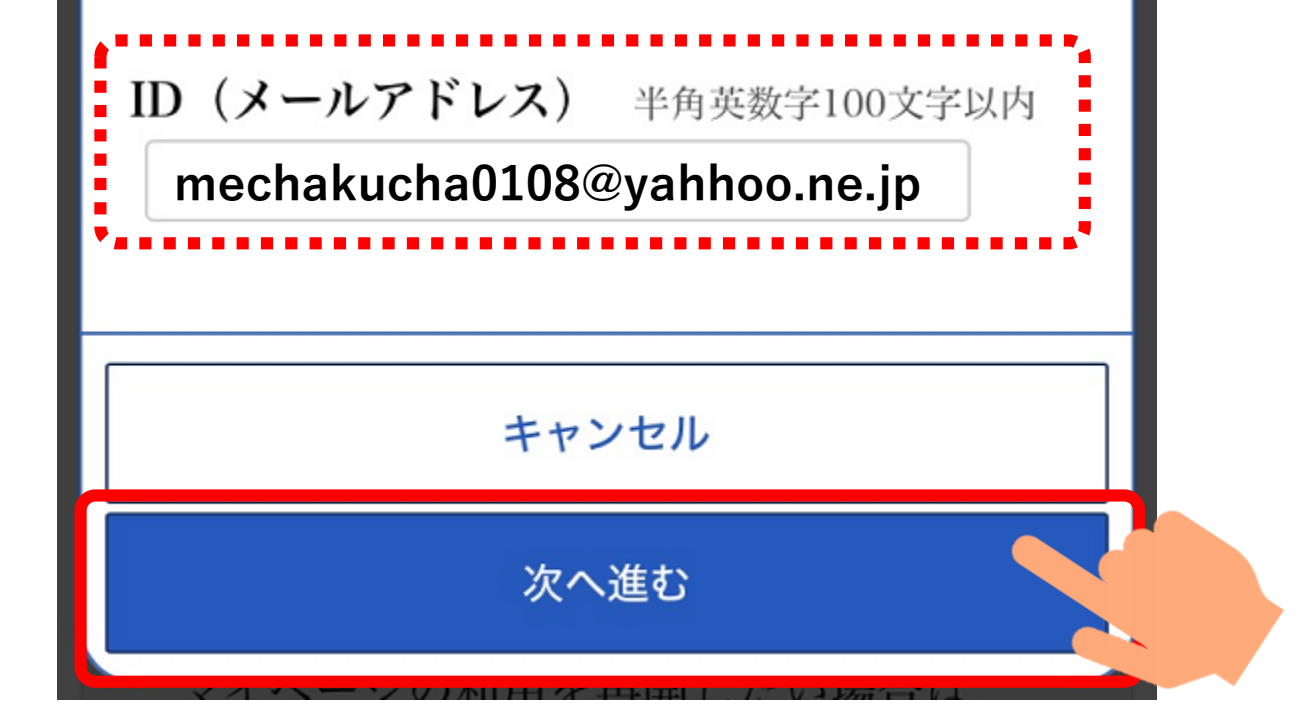

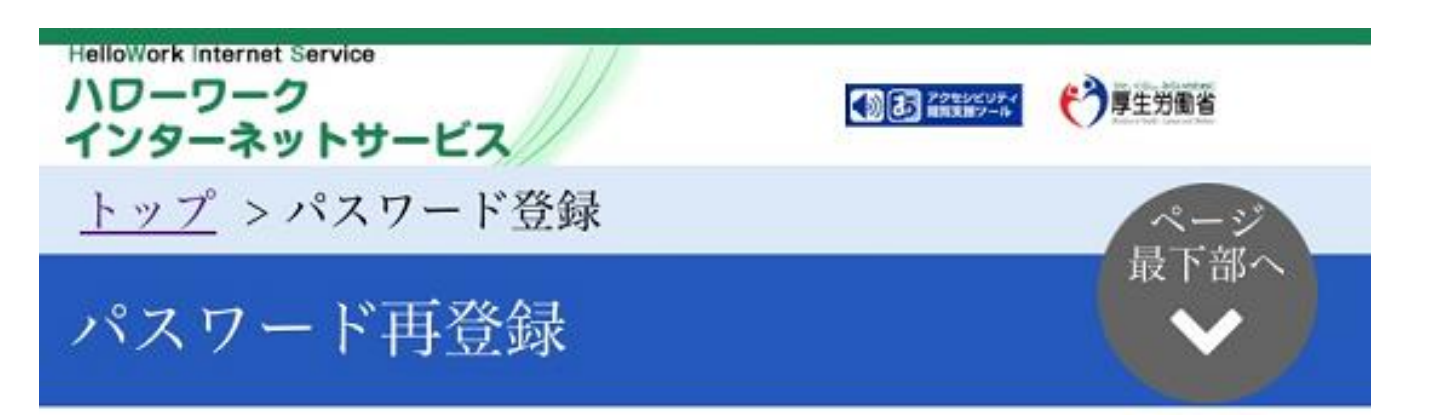

求職者マイページにログインする際に必要なパスワ ードを再設定します。

パスワードと「認証キー」(ハローワークインター ネットサービスからの「パスワード再登録申込受付 通知」メールに記載された

「認証キー」)を入力し、「完了」ボタンをクリッ クしてください。

しばらく経ってもメールが届かない場合は、メール 受信制限の設定内容と入力したメールアドレスが正 しいかをご確認ください(メール配信から50分以

メールで認証キーが届くはずです。 この画面はあとで使うため完全に 閉じてしまわず、そのままメール の受信トレイを開いてください。

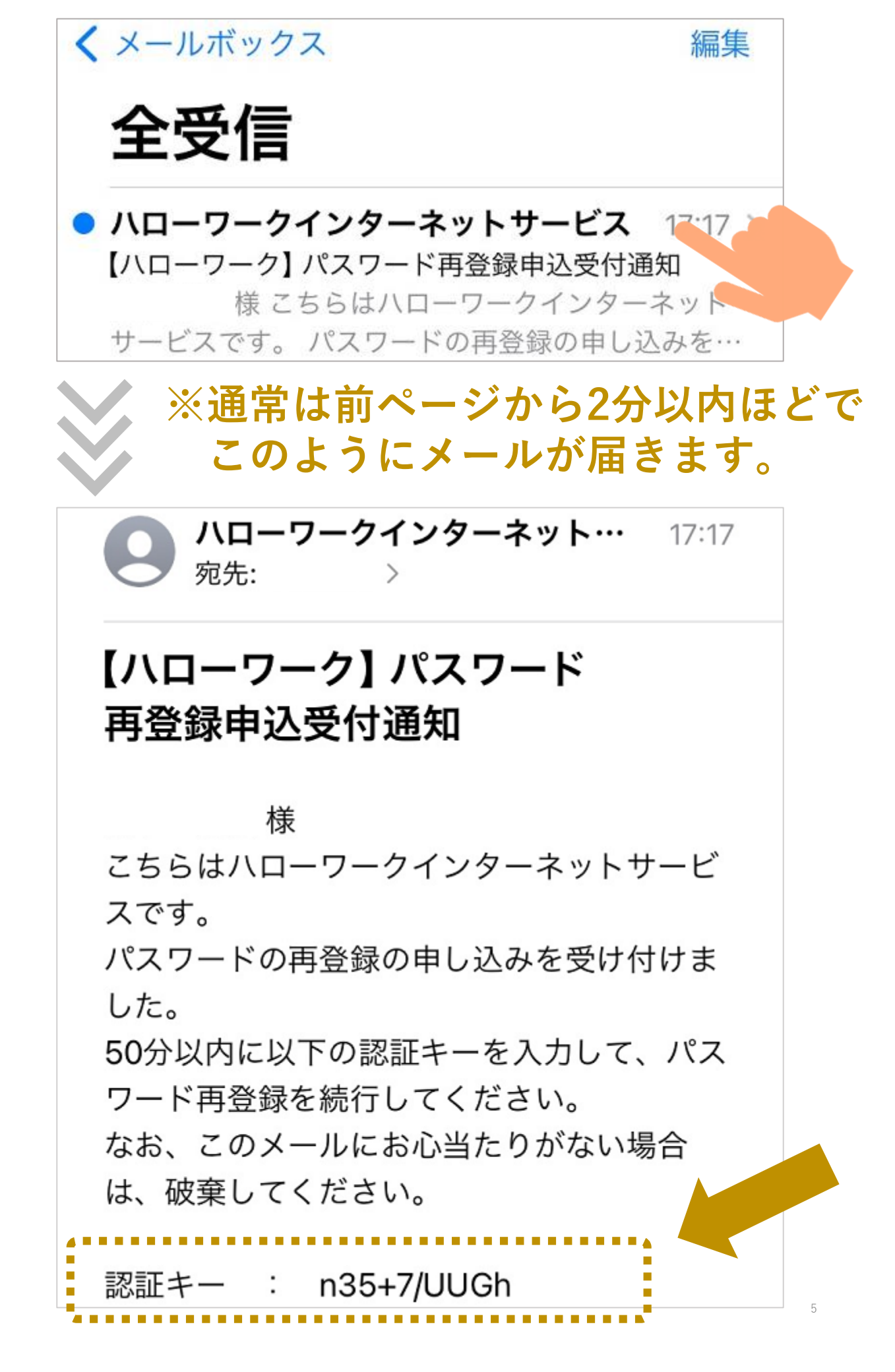

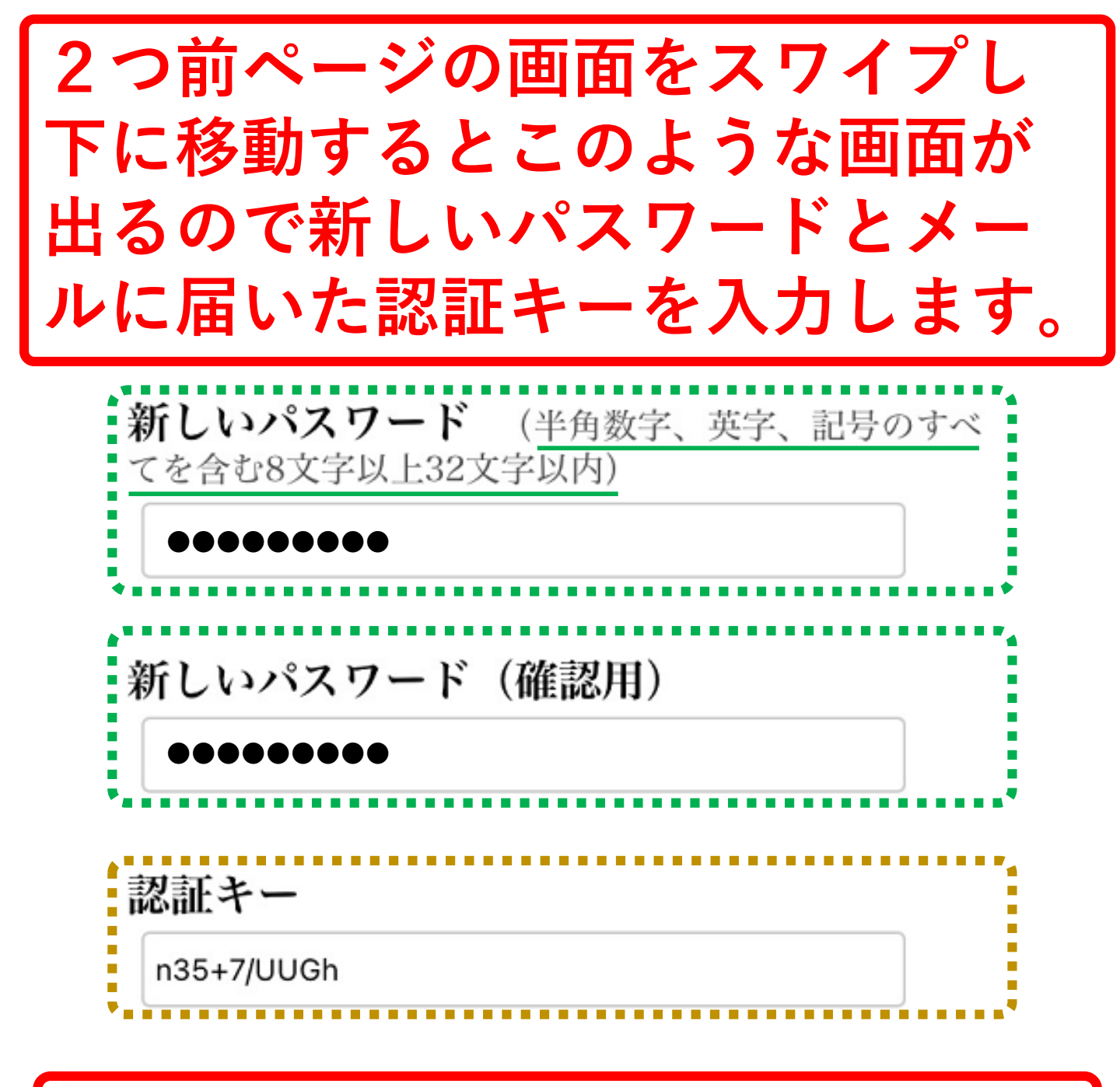

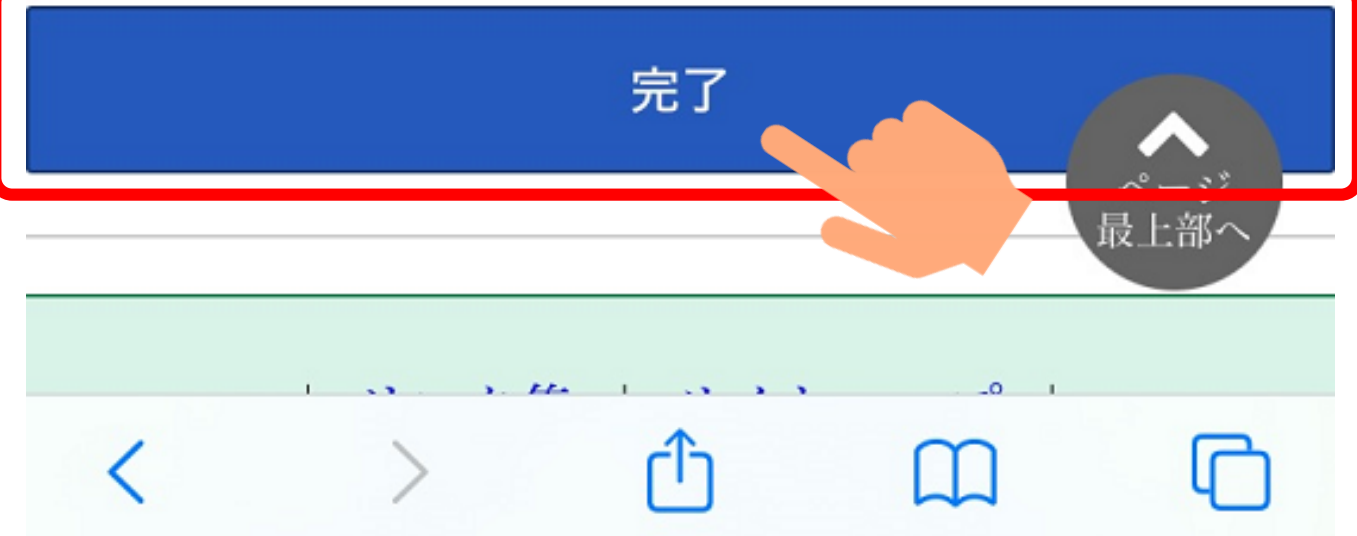

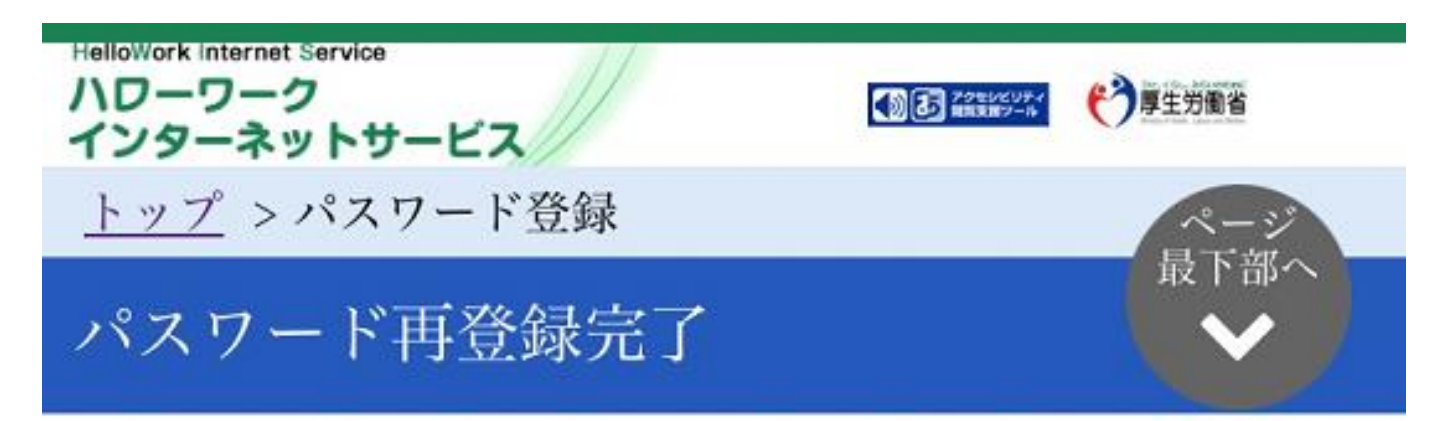

パスワードの再登録が完了しました。

「ログイン画面へ進む」ボタンから、再登録したア カウント(メールアドレスとパスワード)でログイ ンできます。

ログイン画面へ進む | <u>リンク集</u> | <u>サイトマップ</u> | サイトポリシー | プライバシーポリシー | 利用規約 | よくあるご質問 | お問い合わせ先 | 所在地情報 |

All rights reserved, Copyright (C) Employme nt Security Bureau, Ministry of Health, Labou

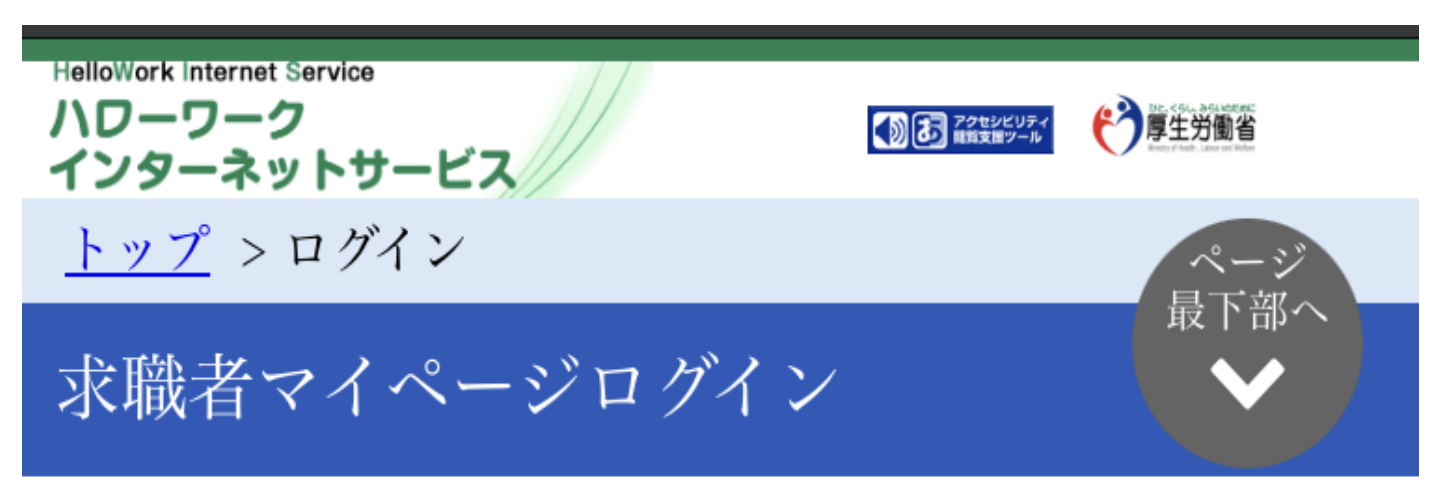

アカウントとして登録したメールアドレスとパス ワードを入力してください。

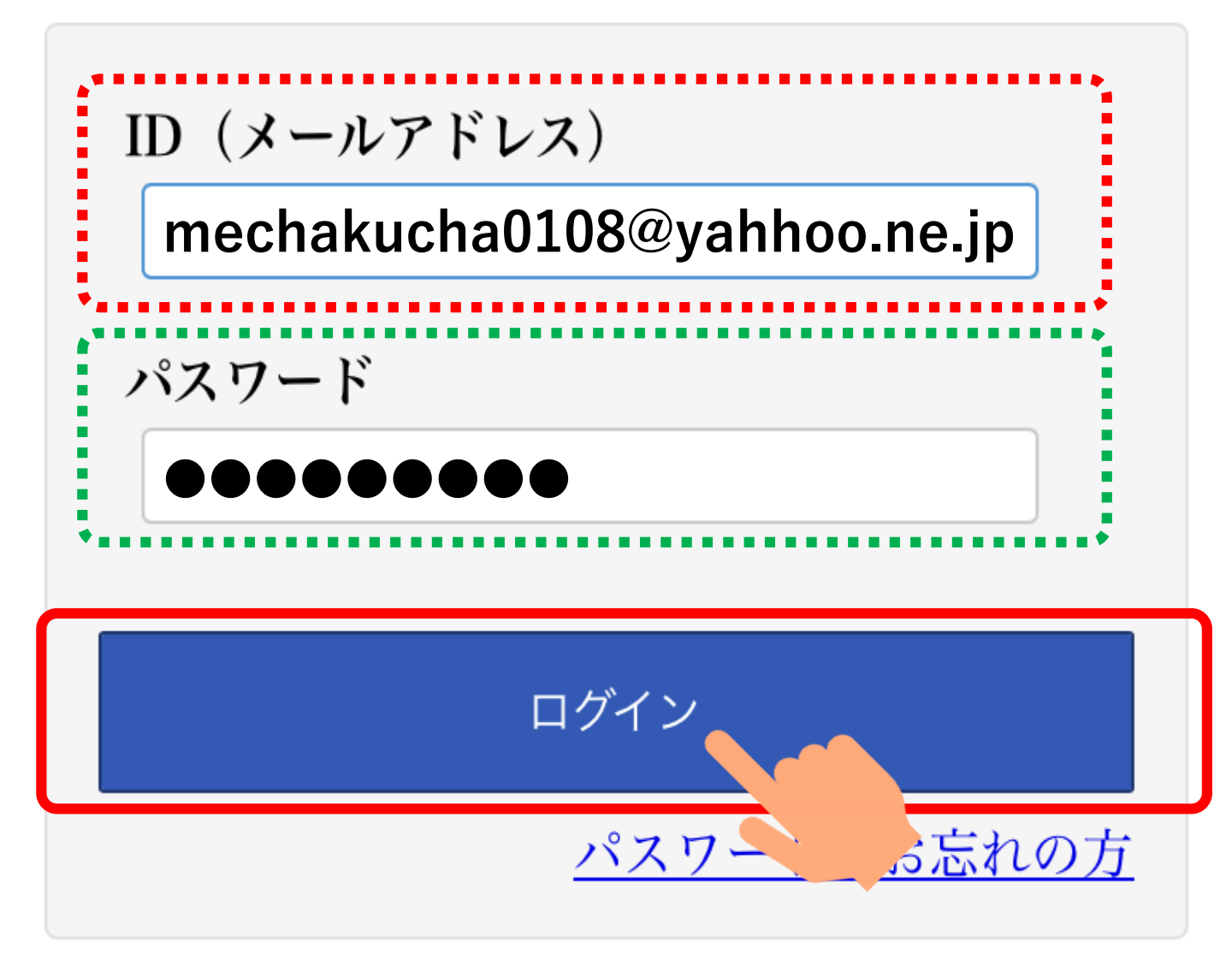

過去30日以内にマイページを退会した方

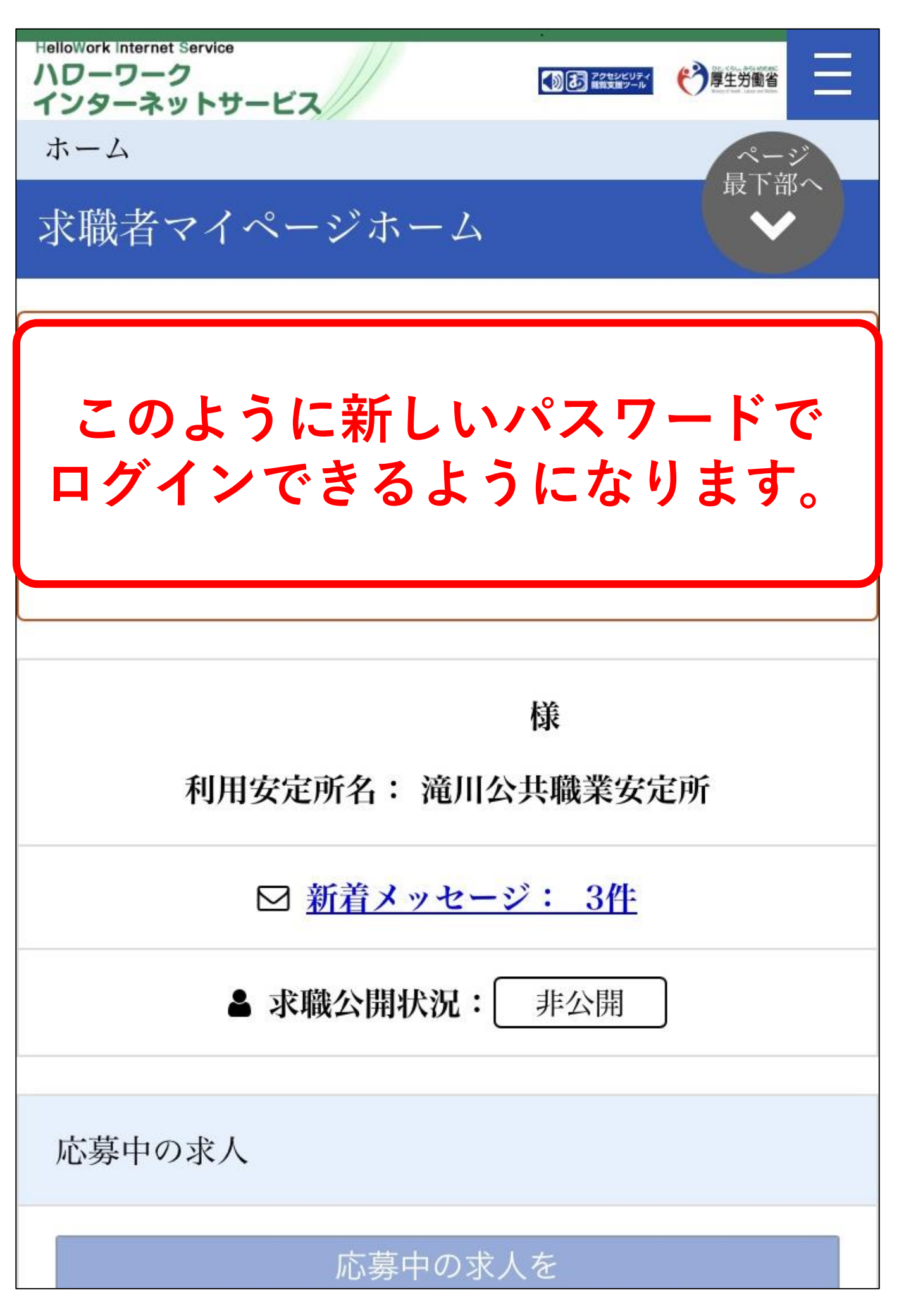